## 恒生中国在线理财产品全面升级

尊敬的客户:

为更好地满足您不断增长的理财需求,并提供便捷的差异化在线认购投资产品服务,恒生银行(中国)有限公司(以下简称"我行")将自2017年9月11日起对个人网银在线理财服务全面升级,线上新增两大热销产品"恒金盈"系列保本投资产品和"步步稳"系列部分保本投资产品,极大地丰富了在线理财功能,让您畅享认购投资产品无等待。

#### 个人网银认购投资产品之简易步骤:

① 登录个人 e-Banking,选择「理财产品」>「热销理财产品」
 ② 按顺序依次选择「投资类别」和「投资产品种类」后,点击「继续」

| • 账户                         |                                              |               |        | A 如前 502,48266 (如日 45座  | 示人 & Ranking 再出  |
|------------------------------|----------------------------------------------|---------------|--------|-------------------------|------------------|
| <ul> <li>行内转账</li> </ul>     |                                              |               |        | ○ ADE 052-40200 , 恐亡法宝豆 | 梁小八e-banking。 望田 |
| <ul> <li>恒生香港特快汇款</li> </ul> | 理财产品                                         |               |        |                         |                  |
| <ul> <li>境内汇款</li> </ul>     |                                              |               |        |                         |                  |
| <ul> <li>跨境汇款</li> </ul>     | 认购理财产品                                       |               |        |                         |                  |
| <ul> <li>转账模板与查询</li> </ul>  | #接立日                                         | 体系立口立即        | 植忘礼的检查 | 2013年1月11日              | 総合               |
| ▶ 结售汇                        | <u>101</u> =1 nn                             | 19030/~ 00×1+ | 展刊从所指認 | MIN/N/MA                | 22X              |
| • 外币兑换                       | 请许招 ·                                        |               |        |                         |                  |
| <ul> <li>加开外币账户</li> </ul>   | - 192223+ -                                  | _             |        |                         |                  |
| <ul> <li>定期存款</li> </ul>     | 投资类别 请选择<br>保本切必会只                           |               | 投资     | 产品种类 清选择 >              |                  |
| <ul> <li>通知存款</li> </ul>     | 部分保本投资产品                                     |               |        |                         |                  |
| • 基金                         |                                              | 0             |        | 0                       | (3)              |
| ▶ QDII海外基金                   | 请注意:                                         | U             |        | U                       | U                |
| • 理财产品                       | 1. 以上产品暂不向昆明地区发售                             |               |        |                         |                  |
| >更新风险承受能力评                   | 2. 恒江臺 - 挂钩汇率保本投资产品(稳健型/出取型)                 |               |        |                         |                  |
| 估                            | 注: a 稳健型 - 产品编号以01-40结尾 b 进取型 - 产品编号以41-99结尾 |               |        |                         |                  |
| > 热销理财产品                     | 3. 恒全盈 挂构黄金价格保本投资产品                          |               |        |                         |                  |
| > 查询认购记录及取消<br>认购            | 4. 恒得利 - 挂钩ETF保本投资产品                         | 2             |        |                         |                  |

③ 选择任意产品后,点击「认购」

④ 依次点击阅读并勾选所有强制要求的产品文件如「条件清单」、「产品条款及细则」、「申 请表」、「账户条款及细则」,点击「接受」

⑤ 选择与投资产品基准货币一致的支账户并输入投资本金金额,点击「继续」

- ⑥ 确认所认购投资产品的认购信息后,点击「确认」
- ⑦ 输入保安编码后,点击「确认」后完成提交

### 若您暂未开通个人网银服务,请携带身份证件亲临我行网点办理。

任何疑问或查询,敬请致电我行服务热线8008308008(座机)/4008308008(手机或海外拨打)。

感谢您对我行的一贯支持!

恒生银行(中国)有限公司 2017年9月11日

## Hang Seng Online Investment Product Fully Upgrade

Dear Valued Customer,

In order to meet your growing demand for asset management and providing a differentiated and convenient Online Investment service, Hang Seng (China) Limited will implement Online Investment Product fully upgrade from <u>11<sup>th</sup> Sep 2017</u>. "Heng Jin Ying" Series Capital Protected Investment Product and "Easy Touch" Series Partially Capital Protected Investment Product are introduced to Online Banking which enriching the Online Investment Product function hugely. Enjoy a smooth journey of Online Investment service.

#### How to subscribe an Investment product via e-Banking:

(1) Log in Hang Seng e-Banking and accessing  $\lceil$  Investment Product $\rfloor$  >  $\lceil$ Hot Sale Investment product $\rfloor$ 

② Selecting [Product Types] > [Investment Product Series] then click [Next]

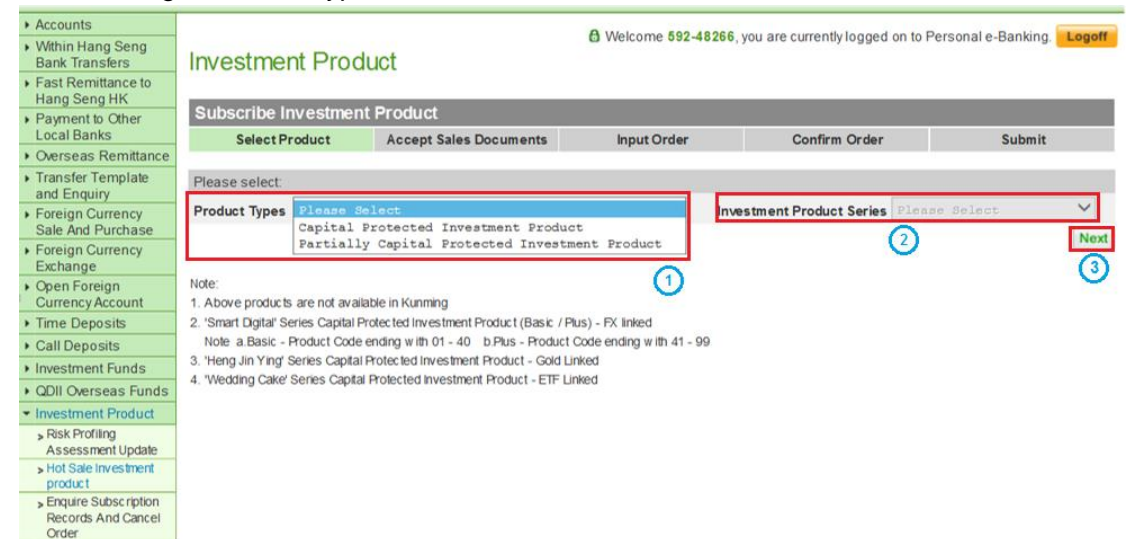

③ Select one Investment product then click [Place Order]

④ Read and check the checkboxes for all the mandatory documents like [Term sheet]

[Terms and Conditions] [Application form] [Account Rules] clicking [Accept]

5 Select debit account(same currency as Investment product base currency) and input investment amount then click  $\lceil$  Next  $\rfloor$ 

- 6 Review investment deal information and then click [Confirm]
- $\bigcirc$  Input security code and then click  $\lceil$  Confirmfloor to complete the subscription

# If you are not our e-Banking customer, please visit our branch with your ID and register.

For any enquiries, please contact our 24-Hour Customer Service Hotline 8008 30 8008 / 4008 30 8008.

Thank you for your continuous support!

Hang Seng Bank (China) 11-Sep-2017